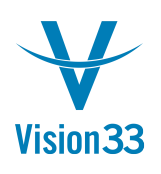

## How to Prevent Dashboard Certificate Security Alert on Every Logon

## Symptom:

The following Security Alert appears every time a user logs on to SAP Business One.

"The identity of this web site or the integrity of this connection cannot be verified."

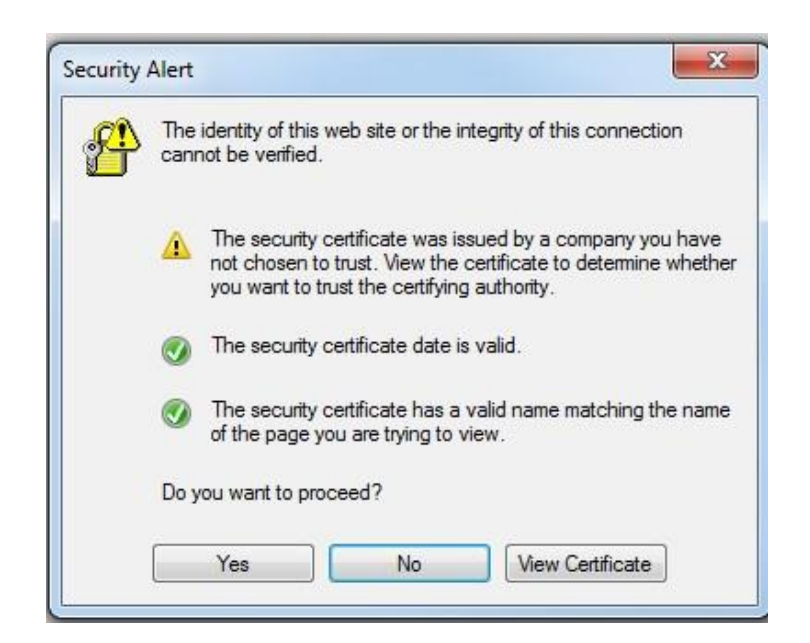

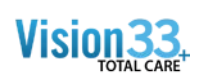

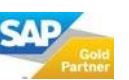

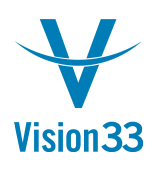

## Solution:

This is an Internet Explorer security issue. Lower the Internet Explorer security level (Tools->Internet Options->Security tab) and then import the certificate by following these steps:

- 1. When the security alert appears click "View Certificate".
- 2. Then click "Install Certificate ... "

|                     | Details                            | Certification Path                                                                                   |             |
|---------------------|------------------------------------|----------------------------------------------------------------------------------------------------|-------------|
| 8                   | Certi                              | ificate Information                                                                                  |             |
| This<br>inst<br>Aut | s CA Roo<br>all this o<br>horities | t certificate is not trusted. To enable tru<br>certificate in the Trusted Root Certificati<br>store. | ust,<br>ion |
|                     |                                    |                                                                                                    |             |
|                     |                                    |                                                                                                    |             |
|                     | Issued                             | to: Manufacture                                                                                      |             |
|                     | Issued                             | by: ####8683#3936#                                                                                   |             |
| 1                   | Valid fo                           | rom 15/10/2012 to 13/10/2022                                                                         |             |
|                     | valiu li                           |                                                                                                    |             |
|                     | vanu n                             |                                                                                                    |             |
|                     | Valid II                           | Install Certificate,                                                                                 | Statement   |

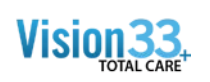

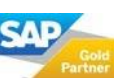

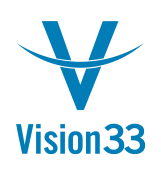

## Vision33 TOTAL Care SAP Business One Tips & Tricks

3. Click "Next >"

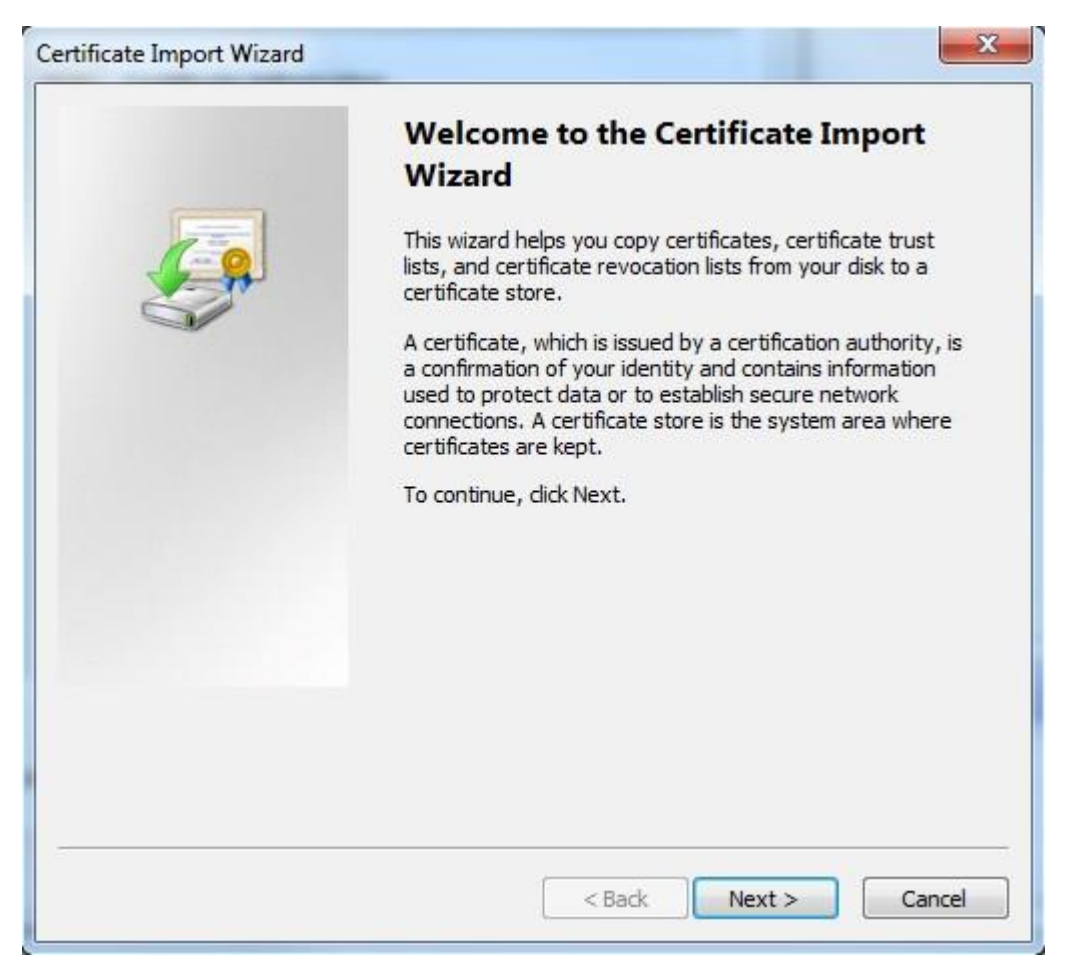

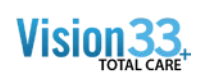

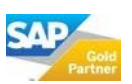

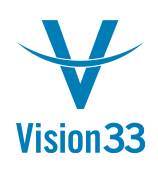

4. Choose the "Place all certificates in the following store" option and then click "Browse..."

| cate Import Wizard                                |                                                          |
|---------------------------------------------------|----------------------------------------------------------|
| rtificate Store                                   |                                                          |
| Certificate stores are system are                 | as where certificates are kept.                          |
| Windows can automatically select the certificate. | t a certificate store, or you can specify a location for |
| Automatically select the ce                       | rtificate store based on the type of certificate         |
| Place all certificates in the                     | following store                                          |
| Certificate store:                                |                                                          |
|                                                   | Browse                                                   |
|                                                   |                                                          |
|                                                   |                                                          |
|                                                   |                                                          |
|                                                   |                                                          |
|                                                   |                                                          |
| arn more about <u>certificate stores</u>          |                                                          |
|                                                   |                                                          |
|                                                   |                                                          |
|                                                   |                                                          |

5. Double click on the "Trusted Root Certificate Authorities" store and then click "Next".

|   | Percent                          | 10     |
|---|----------------------------------|--------|
|   | Trusted Poot Cartification Autho | rition |
|   | Enterprise Trust                 | E      |
|   | Intermediate Certification Autho | rities |
|   | Citive Directory User Object     | +      |
| 4 | III                              | +      |

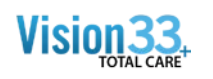

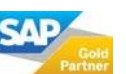

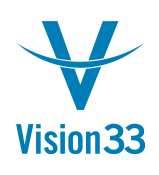

6. Click "Finish"

| Certificate Import Wizard | X                                                                                                    |  |  |
|---------------------------|----------------------------------------------------------------------------------------------------|--|--|
|                           | Completing the Certificate Import<br>Wizard<br>The certificate will be imported after you click Finish.<br>You have specified the following settings: |  |  |
|                           | Certificate Store Selected Automatically determined by t<br>Content Certificate                                                                       |  |  |
|                           | • •                                                                                                    |  |  |
|                           |                                                                                                    |  |  |
|                           | < Back Finish Cancel                                                                                                    |  |  |

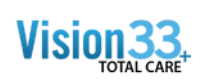

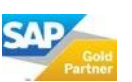

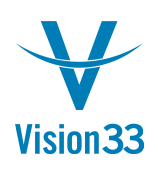

7. The following Security Warning will appear:

| ecurity Warning |                                                                                                    |                     |
|-----------------|----------------------------------------------------------------------------------------------------|---------------------|
|                 | You are about to install a certificate from a certification authority (<br>claiming to represent:                                                                                                    | CA)                 |
|                 | 13 LANGER 899                                                                                                    |                     |
|                 | Windows cannot validate that the certificate is actually from<br>" <b>MANDER STREE</b> ". You should confirm its origin by contacting<br>" <b>MANDER STREE</b> ". The following number will assist you in this pro                             | cess:               |
|                 | Thumbprint (sha1): 39989D04 18F6F199 95867F9A 4718F854 373549                                                                                                    | 25                  |
|                 | Warning:<br>If you install this root certificate, Windows will automatically trust<br>certificate issued by this CA. Installing a certificate with an unconfi<br>thumbprint is a security risk. If you click "Yes" you acknowledge th<br>risk. | any<br>irmed<br>iis |
|                 | Do you want to install this certificate?                                                                                                    |                     |
|                 |                                                                                                    |                     |
|                 | Yes                                                                                                    | No                  |

8. Click "Yes". You will now see a message box saying "The import was successful."

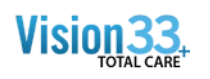

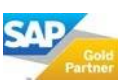